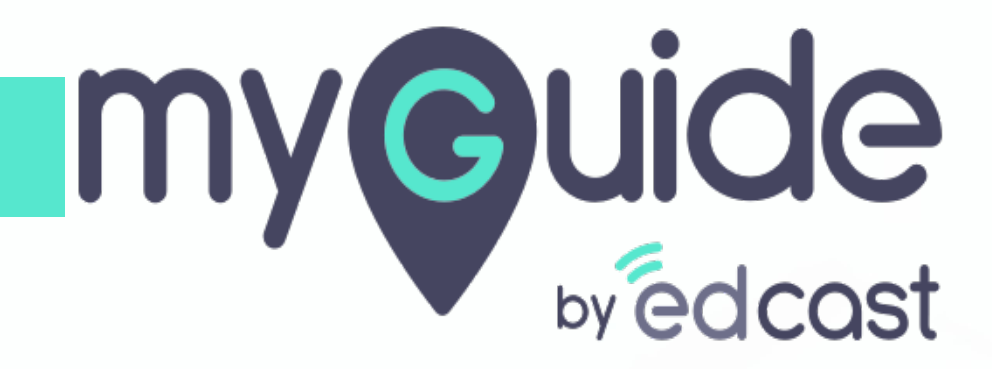

**User Engagement Insights** 

myguide.org

1) Click the Insights portal button on the MyGuide panel; it will redirect you to MyGuide Insights and automatically log you in

| ← ClO Dashbo                                                                                                    | Aishwarya Karanjkar<br>Owner<br>MyGuide Support                                                                                                    |
|----------------------------------------------------------------------------------------------------|----------------------------------------------------------------------------------------------------|
| AyGuido Mys<br>Ayguido Mys<br>1. Enter the credenti<br>Insights portal<br>Insights Logo<br>Insights Logo | <ul> <li>Account         Organization settings         Manage surveys         Change password         Task status         Admin portal          Admin portal          Admin portadmin portal          Admin portal          Admin portal</li></ul> |
| © MyGuide by EdCast   P                                                                                                    | Logout Version 2021.01.30.1<br>Available on 😢 🕑                                                                                                    |

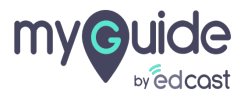

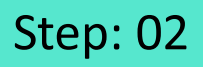

If you login via this link, you have to enter your admin credentials, select captcha and then log into the insights portal.

| <image/> <image/> <image/> <image/> <image/> <section-header><form><form><form></form></form></form></section-header> | fyou login via this link, you have to enter your admin credentials, select captcha and then log into the insights portal. |
|----------------------------------------------------------------------------------------------------|----------------------------------------------------------------------------------------------------|
| Need any help, please mail us at<br>support@edcast.com Copyright © 2021 - MyGuide by<br>EdCast                        |                                                                                                    |

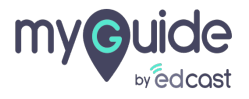

#### Step: 03

#### Click this app switcher icon

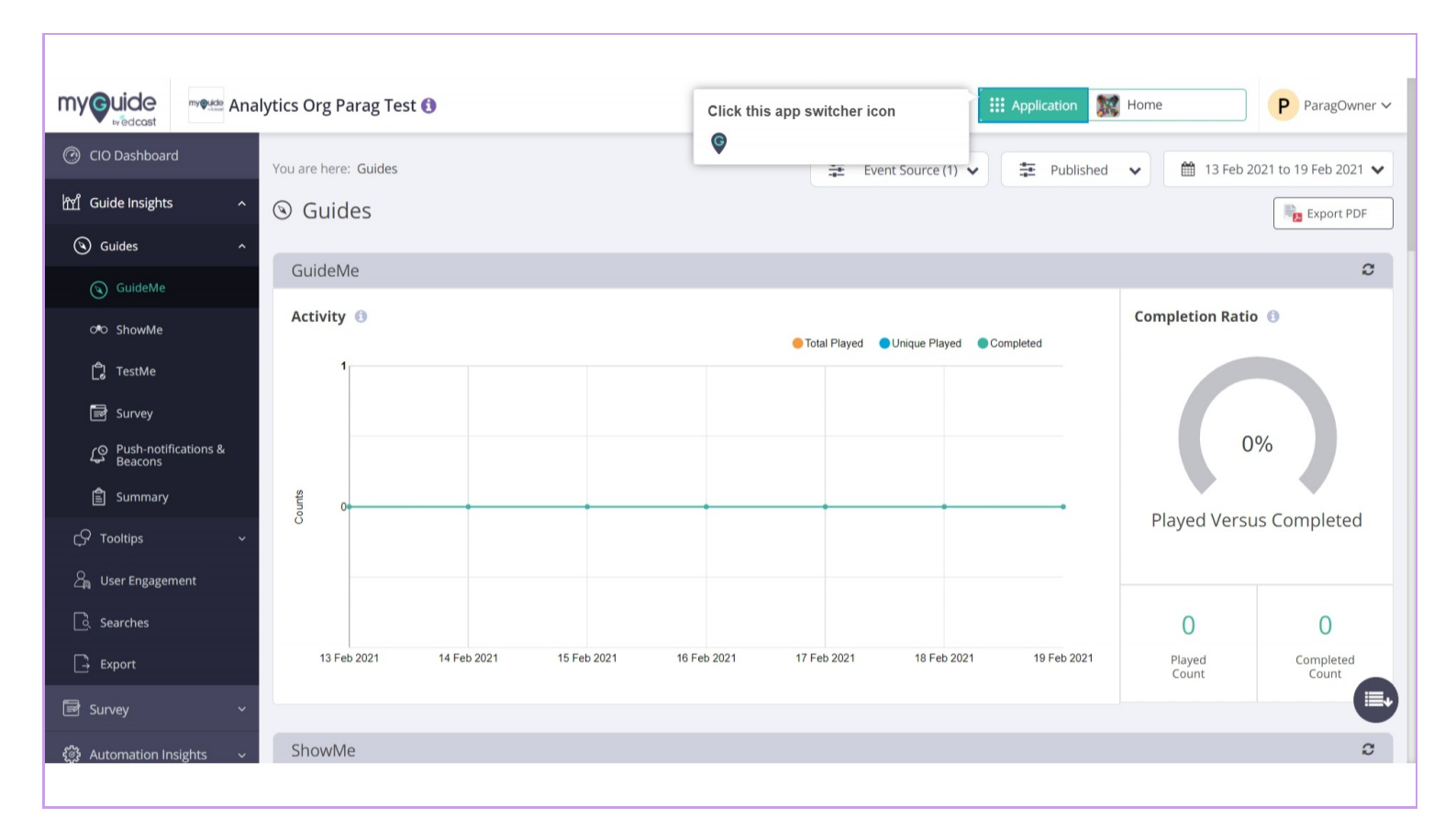

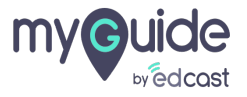

#### You can select any application from here to check the insights

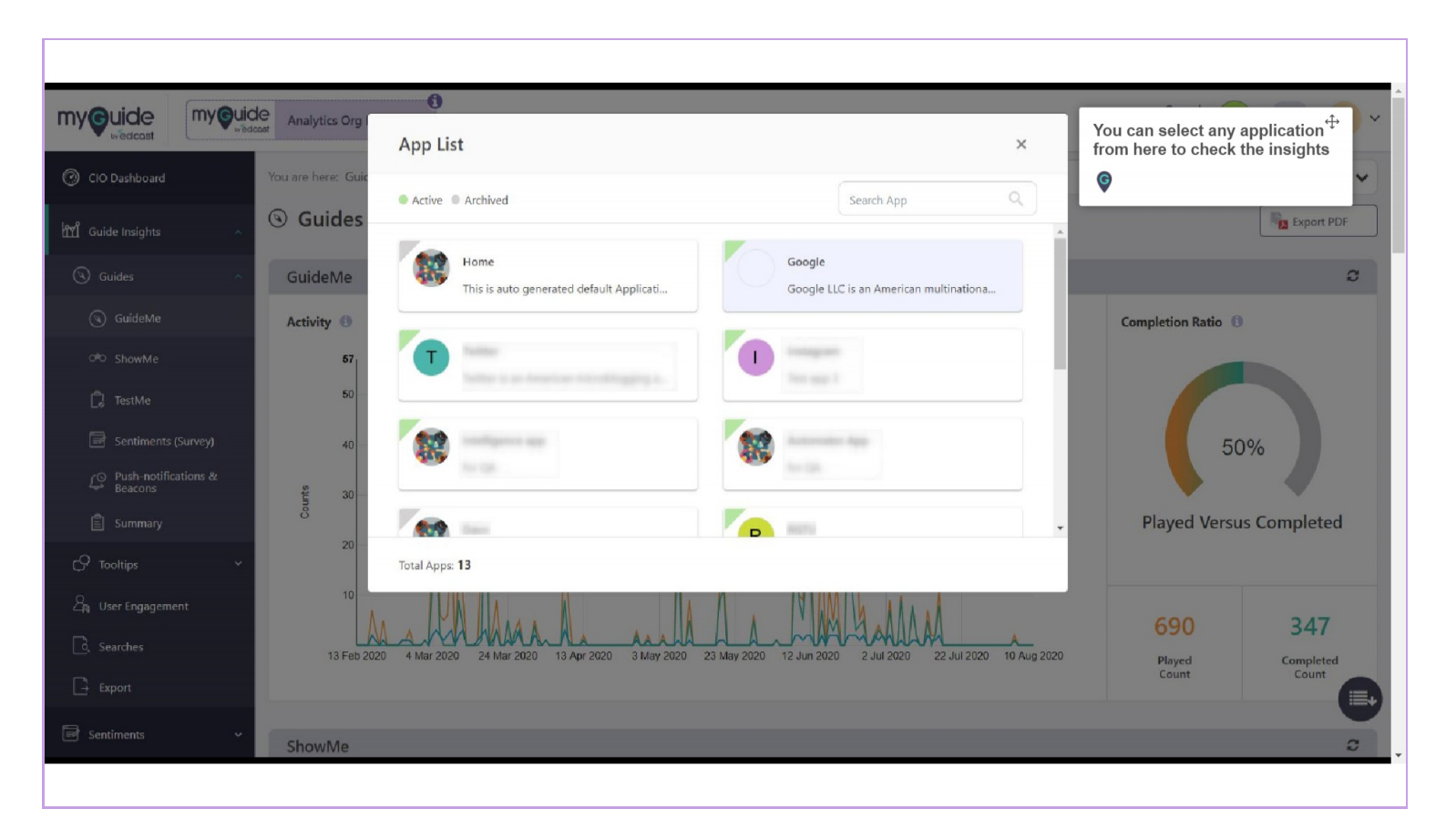

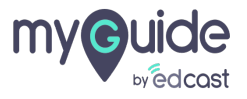

### Click on "User Engagement" tab

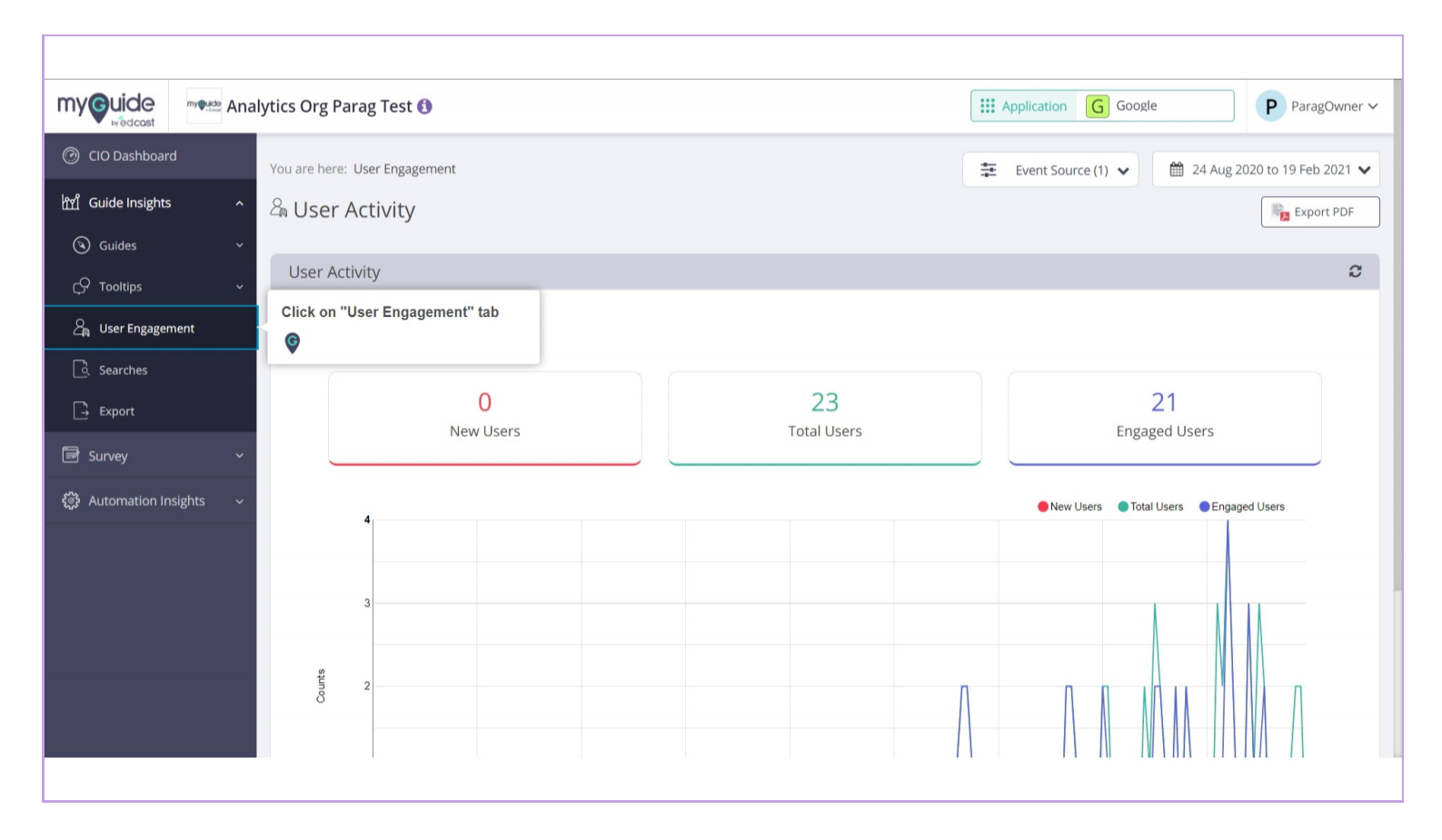

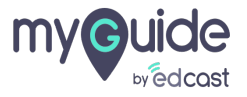

## Select a filter from here

|                          | Ana | lytics Org Parag Test 🚯       | Application G Google ParagOwner ~ |                                     |  |
|--------------------------|-----|-------------------------------|-----------------------------------|-------------------------------------|--|
| ⑦ CIO Dashboard          |     | You are here: User Engagement |                                   | Event Source (1) ▲                  |  |
| M Guide Insights         |     | နာ User Activity              |                                   | Select All                          |  |
| Guides                   |     |                               | Select a filter from here         | Web Creator                         |  |
| C Tooltips               |     | User Activity                 | Ģ                                 |                                     |  |
| යි User Engagement       |     | Activity ()                   |                                   | Apply                               |  |
| ြီ Searches              |     |                               |                                   |                                     |  |
| 🕒 Export                 |     | 0<br>Now Licers               | 23                                | 21<br>Engaged Users                 |  |
| 🗟 Survey                 |     | New 03613                     | Total Osers                       |                                     |  |
| ද්ූී} Automation Insight |     |                               |                                   | New Users Total Users Engaged Users |  |
|                          |     | 4                             |                                   |                                     |  |
|                          |     |                               |                                   |                                     |  |
|                          |     | 3                             |                                   |                                     |  |
|                          |     |                               |                                   |                                     |  |
|                          |     | 8                             |                                   |                                     |  |
|                          |     |                               |                                   |                                     |  |

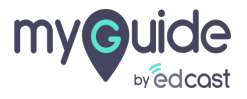

# Select a date range from here

|                      | woulde Ana | lytics Org Parag   | Test 🚯         |                 | A                   | pplication G Google | P ParagOwner ~                 |
|----------------------|------------|--------------------|----------------|-----------------|---------------------|---------------------|--------------------------------|
| CIO Dashboard        |            | You are here: User | Engagement     |                 | ***                 | Event Source (1) 🗸  | 🛗 24 Aug 2020 to 19 Feb 2021 🔺 |
| ជា Guide Insights    |            | යි User Act        | vity           |                 |                     |                     | Last 7 Days                    |
| 🕲 Guides             |            |                    |                |                 |                     |                     | Last 30 Days                   |
| C Tooltips           |            | User Activity      | User Activity  |                 |                     |                     |                                |
| යිකු User Engagement |            | Activity 🕚         |                |                 | Select a date range | e from here         | Last 90 Days                   |
| 🗟 Searches           |            |                    |                |                 | ¢                   |                     | Last 180 Days                  |
| 📑 Export             |            |                    | 0<br>New Users | Z3<br>Total Use | rs                  | Engag               | Last 365 Days                  |
| 🛃 Survey             |            |                    |                |                 |                     |                     | Last Calendar Year             |
| 🞲 Automation Insigh  |            | 4                  |                |                 |                     | New Users Total     | Custom Range                   |
|                      |            |                    |                |                 |                     |                     |                                |
|                      |            | 3 -                |                |                 |                     |                     |                                |
|                      |            |                    |                |                 |                     |                     |                                |
|                      |            | 2 onuts            |                |                 | n                   |                     |                                |
|                      |            | 0                  |                |                 |                     |                     |                                |
|                      |            |                    |                |                 |                     |                     |                                |

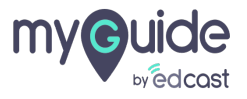

Click on "Export PDF" to download the User Engagement data to your local system

| my Guide                    | my Quide Ana | lytics Org Parag Test 🚯       |                   | Application G Google ParagOwne                      | r ∽ |  |
|-----------------------------|--------------|-------------------------------|-------------------|-----------------------------------------------------|-----|--|
| CIO Dashboar                | ď            | You are here: User Engagement |                   | Click on "Export BDE" to download 20 to 19 Feb 2021 | ~   |  |
| ㎡ Guide Insights            | 5 ^          | a User Activity               |                   | the User Engagement data to your<br>local system    |     |  |
| () Guides                   | ~            |                               |                   | •                                                   |     |  |
| Ç♀ Tooltips                 | ~            | User Activity                 |                   | Ŕ                                                   | ,   |  |
| 🚑 User Engager              | ment         | Activity 🚯                    |                   |                                                     |     |  |
| Searches                    |              |                               |                   |                                                     |     |  |
| ☐→ Export                   |              | 0<br>New Users                | 23<br>Total Users | 21<br>Engaged Lisers                                |     |  |
| 🛃 Survey                    | Ŷ            |                               |                   |                                                     |     |  |
| <li>දිටී Automation In</li> | nsights ~    | 4                             |                   | New Users     Total Users     Engaged Users         |     |  |
|                             |              |                               |                   |                                                     |     |  |
|                             |              | 3                             |                   |                                                     |     |  |
|                             |              |                               |                   |                                                     |     |  |
|                             |              | 2<br>2                        |                   |                                                     |     |  |
|                             |              | 8                             |                   |                                                     |     |  |
|                             |              |                               |                   |                                                     |     |  |

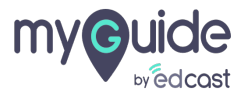

# Here is a graph representing user activity on pages containing guides

New Users are the total number of new (having no sessions in the last 30 days) users visiting the pages containing guides. Total Users are the total number of users visiting the pages containing guides. Engaged Users are those who performed some activity with MyGuide

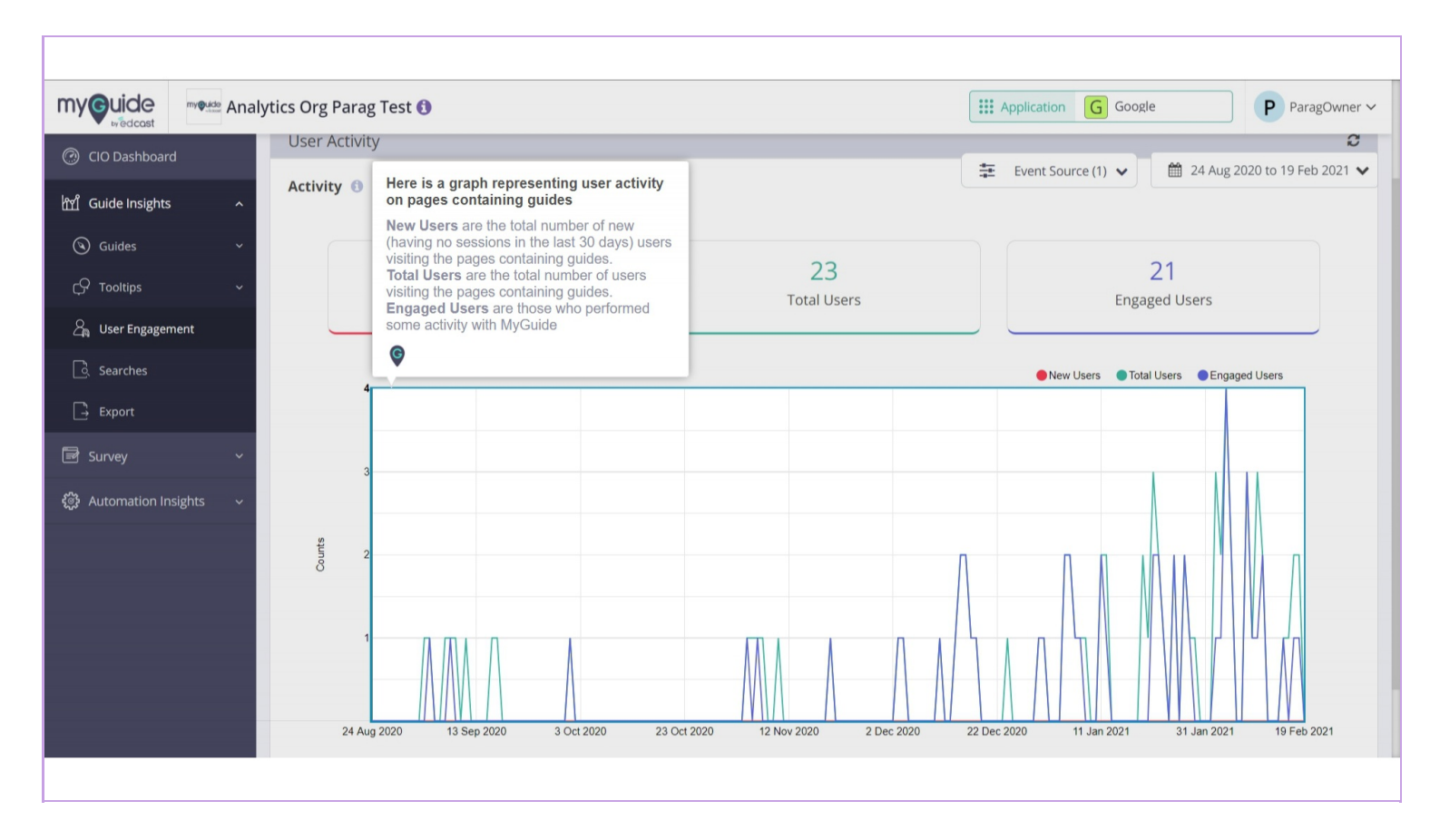

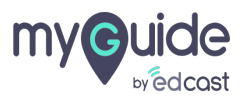

# Thank you

myguide.org

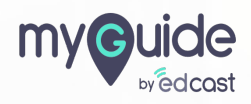